## Displaying the 'Quantity' box as a selectbox with quantity variants

- 1. Log in to your administration panel, open the **Catalog** tab and click on the **Products** link.
- 2. Click on the product name of the desired product.
- 3. Set up a step of product quantity in the **Quantity step** input field. If **Quantity step** is set to 2, then only 2, 4, 6, 8, 10, etc. items will be displayed in the **Quantity** select box. And if 5 (for instance) is entered into the **In stock** input field then 2, 4 will be displayed in the **Quantity** select box.
- 4. Enter the number of items, 2 (for instance) in the quantity list in the **List quantity count** input field. If 7 (for instance) is entered into the **In stock** input field and 2 is set up for the **Quantity step** then only 2, 4 will be displayed in the **Quantity** select box.

| i neing / inventory     |                                           |
|-------------------------|-------------------------------------------|
| Product code:           | B0009ALVNQ                                |
| List price (\$) :       | 0.00                                      |
| In stock:               | 10                                        |
| Zero price action:      | Do not allow to add the product to cart 💌 |
| Inventory:              | Track without options 💌                   |
| Minimum order quantity: | 0                                         |
| Maximum order quantity: | 0                                         |
| Quantity step:          | 2                                         |
| List quantity count:    | 4                                         |
| Weight (lbs) :          | 0.00                                      |

5. Click on the **Save** button.

Pricing Linventory

Last updated: 18 Aug, 2011

eShop 2.0 -> Catalogue -> Displaying the 'Quantity' box as a selectbox with quantity variants

https://magicdustsupport.com.au/kb2/entry/48/